中央音乐学院 2021 年港澳台、外籍硕博士招生考试

#### 表演专业主科考试候考备查操作流程

整体思路:

考生根据「一起练琴」指导文档,自己去做好视频通话准备,随时「备考」;

考生对使用「一起练琴」App 有任何疑问,微信找客服沟通。

# 第一步:下载 App

下载「一起练琴」App,应用市场搜索「一起练琴」(海外学生在 应用市场搜索「Violy」下载),找到一起练琴 App 并下载。

| ← —ŧ   | 起练琴                                                                           | 0    | 搜索 |
|--------|-------------------------------------------------------------------------------|------|----|
| 97%的用户 | 搜索该词后安装                                                                       |      |    |
| (##)   | <ul> <li>一起练琴</li> <li>● 98.6 MB   36.9 万次安装</li> <li>钢琴小提琴管乐声乐智能/</li> </ul> | AI陪练 | 打开 |

第一次打开,系统会申请权限,请开通全部权限,包括:

- 开启摄像头权限
- 开启麦克风权限
- 开启通知权限
- 开启文件储存权限

App 要什么权限,都开通就可以了。

安装 App 的设备要求:

iOS 苹果系统的 iPhone / iPad;

Android 安卓系统的主流智能手机:华为、小米、三星、Oppo、 Vivo 等;

不支持电脑使用 APP。

建议设备尽可能是最近2年的,价格2000元以上的。

设备质量越好,麦克风效果相对好,音频录制效果相对好。

最建议的设备型号:苹果、华为。

一起练琴 App 的 Logo:

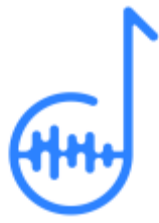

第二步: 注册账号

登陆「一起练琴」App,身份选择为学生,乐器选择随意。 在「我」界面更改用户名,改为考生本人真实姓名。

| 10-15                              |          | ali 🕈 🛤    |  |
|------------------------------------|----------|------------|--|
| 张丹 <sup>修改为</sup><br><sup>学生</sup> | 真实姓名     |            |  |
|                                    | 20-06-30 |            |  |
| 👤 我是学生                             |          | >          |  |
| 20 视频上课功                           | billis   | • >        |  |
| <b>王</b> 中間者                       |          |            |  |
| ⑦ 帮助与反馈                            | •        | >          |  |
| 68                                 |          | <b>\</b> , |  |
| □ 推荐「                              | 8练琴」 给朋友 | / ,        |  |
| N.                                 | 100 m    | 8          |  |

# 第三步:测试本地网络,视频通话流畅度

自己另外找个手机注册「一起练琴」老师身份账号。 你自己的两个账号(也在不同的设备上)间测试视频通话效果。

具体的测试流程、步骤,请参考另一个 PDF 文档:《一起练琴 App 视频流畅度测试》

# 第四步:确认加入了"2021年港澳台外籍招生考试"小组

考生可通过以下链接加入小组。

https://api.lianqinba.com/client/v2/teams/0e779702-4f40 -45fd-93e2-ce9ca7eaab66/invite

加入后,可以通过下图的方式查看是否加入了"2021年港澳台 外籍招生考试"小组

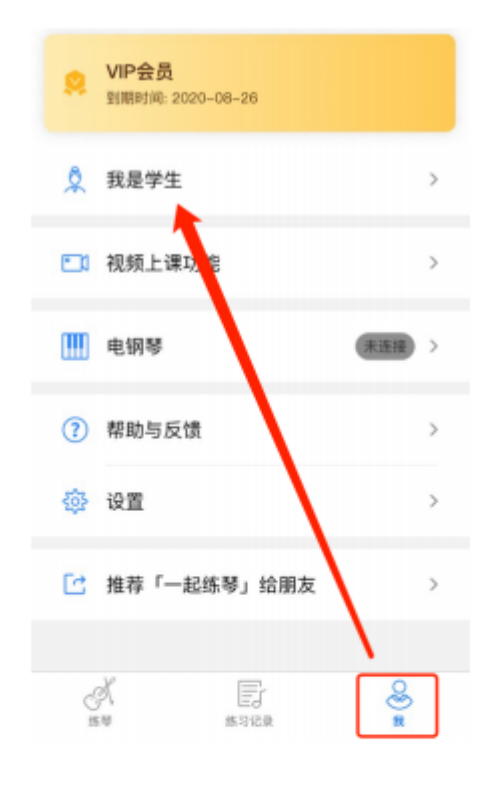

在「我是学生」查看所在备考小组

| <                           | 我是学生 |      |
|-----------------------------|------|------|
| 所属小组                        |      |      |
| 弦乐考试第X组 考试时间 xx:xx<br>负责老师: |      | 退出小组 |
| 我的学生<br>负责老师:哒哒             | 哒    |      |

# 第五步:准备候考

在候考时间开始前:

- 架设好手机(或者平板)拍摄角度;
- 将设备充满电;
- 手机设备请在考试期间禁掉来电;
- 确保周边噪音小,安静;

● 再次确认网络状况;

考试开始后随时准备被呼叫,并演奏。

在等待被呼叫期间,你只需要:

● 打开「一起练琴」App;

● 不要操作设备,等待。

演奏完成,监考老师提示结束后,点击「挂断」按钮,退出视频 通话。

# 第六步:结束考试

在评委评审完所有视频后,研究生部会通过邮件的方式告知考生 考试结束,收到邮件后,即可退出"一起练琴"App,考试结束。